# In UCS Manager integriertes Diagnose-Tool starten

| Inhalt                  |
|-------------------------|
| Einleitung              |
| Voraussetzungen         |
| Anforderungen           |
| Verwendete Komponenten  |
| Verfahren/Konfiguration |

## Einleitung

In diesem Dokument wird beschrieben, wie Sie das in UCS Manager integrierte Diagnose-Tool starten, um Speicherdiagnosen auf Servern durchzuführen.

### Voraussetzungen

Anforderungen

Verwendete Komponenten

Diagnosetest ist in UCS Manager 3.1 verfügbar.

Er ist nur für die in ihn integrierten Server (B-Serie und C-Serie) verfügbar.

Die Informationen in diesem Dokument beziehen sich auf Geräte in einer speziell eingerichteten Testumgebung. Alle Geräte, die in diesem Dokument benutzt wurden, begannen mit einer gelöschten (Nichterfüllungs) Konfiguration. Wenn Ihr Netzwerk in Betrieb ist, stellen Sie sicher, dass Sie die möglichen Auswirkungen aller Befehle kennen.

## Verfahren/Konfiguration

Navigieren Sie zum Abschnitt Server.

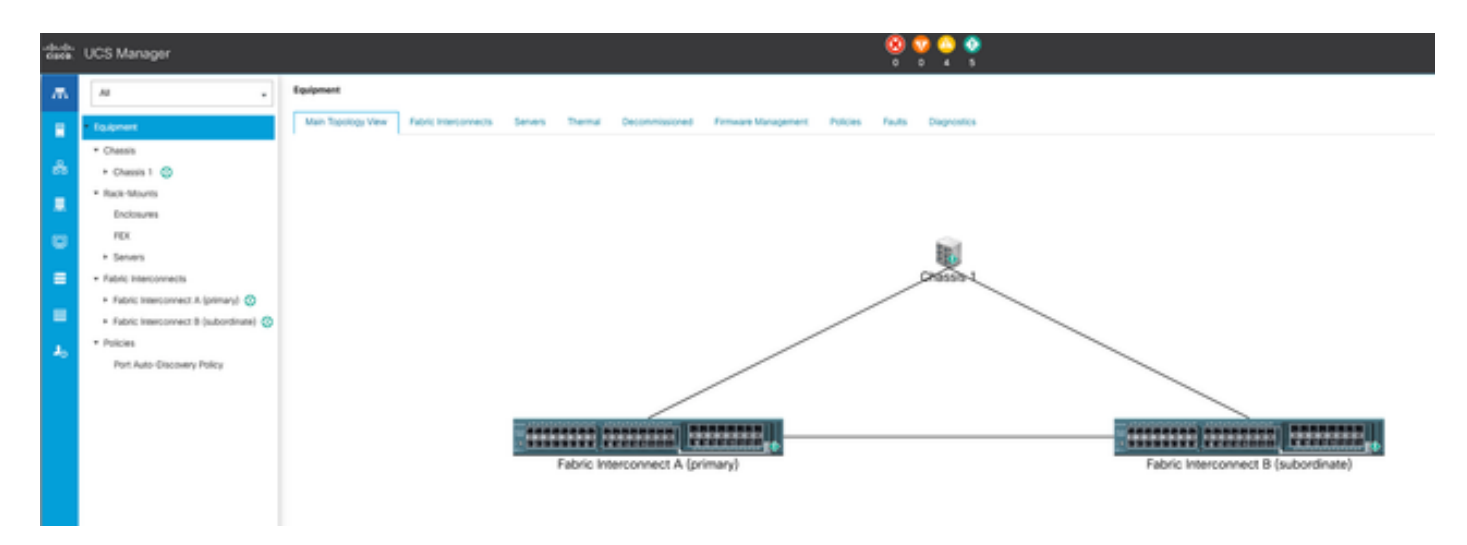

1 Topologie

#### Wählen Sie Richtlinien aus.

| dada.<br>Gata  | UCS Manager                                    | 8 9 9 9 9 9 1 1 1 1 1 1 1 1 1 1 1 1 1 1                                                                                                    |
|----------------|------------------------------------------------|----------------------------------------------------------------------------------------------------|
| ж              | Al .                                           | Tenners / Policies                                                                                                    |
|                | * Seven                                        | Comment Adapter Policies Flow Channel Adapter Policies Server Post Policies Server Post Policy Qualifications Host Firmware Pactages (PMI)Red/th Access Polies Local Disk Contry Policies Management Firmware Packages South Policies |
|                | <ul> <li>Service Profiles</li> </ul>           | + - † Epot - ¢ Pot                                                                                                    |
| ÷.             | <ul> <li>Service Postle Templates</li> </ul>   | Nana .                                                                                                    |
|                | * Polices                                      | <b>b</b> 102                                                                                                    |
|                | * INK ()                                       |                                                                                                    |
| •              | <ul> <li>Adapter Policies</li> </ul>           |                                                                                                    |
| _              | <ul> <li>BIOS Defaults</li> </ul>              |                                                                                                    |
| =              | <ul> <li>BOS Policies</li> </ul>               |                                                                                                    |
|                | <ul> <li>Boot Policies</li> </ul>              |                                                                                                    |
| -              | <ul> <li>Diagnostics Policies</li> </ul>       |                                                                                                    |
| J <sub>0</sub> | <ul> <li>Graphics Card Policies</li> </ul>     |                                                                                                    |
|                | <ul> <li>Host Firmware Packages</li> </ul>     |                                                                                                    |
|                | <ul> <li>IPMcRedfsh Access Profiles</li> </ul> |                                                                                                    |
|                | <ul> <li>KVM Management Policies</li> </ul>    |                                                                                                    |

2 Richtlinien

Wählen Sie in Policies (Richtlinien) die Option Diagnostics Policies (Diagnoserichtlinien) aus, und öffnen Sie diese.

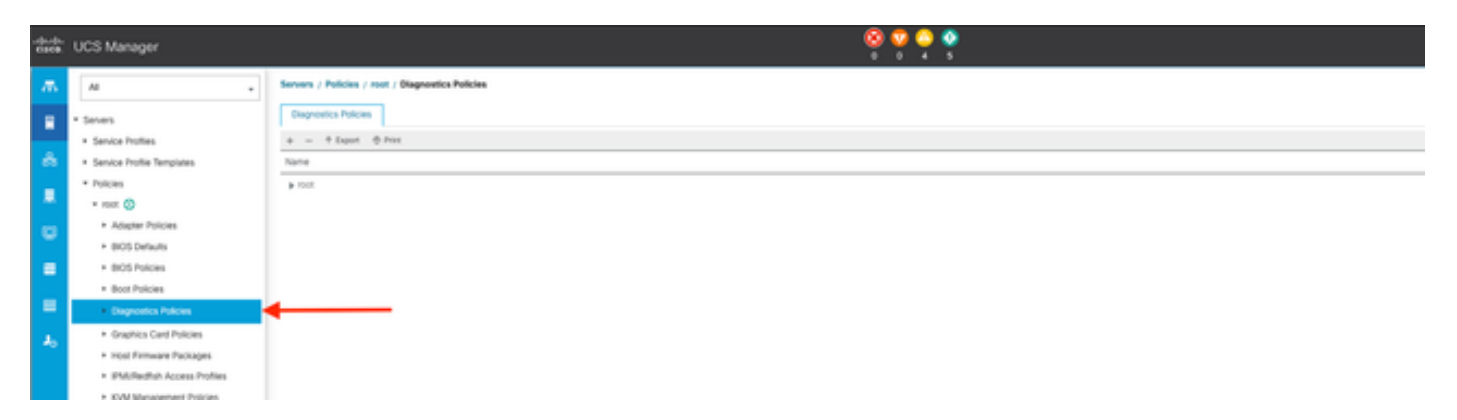

3 Diagnoserichtlinien

Klicken Sie unten auf Hinzufügen, um eine neue Diagnoserichtlinie zu erstellen.

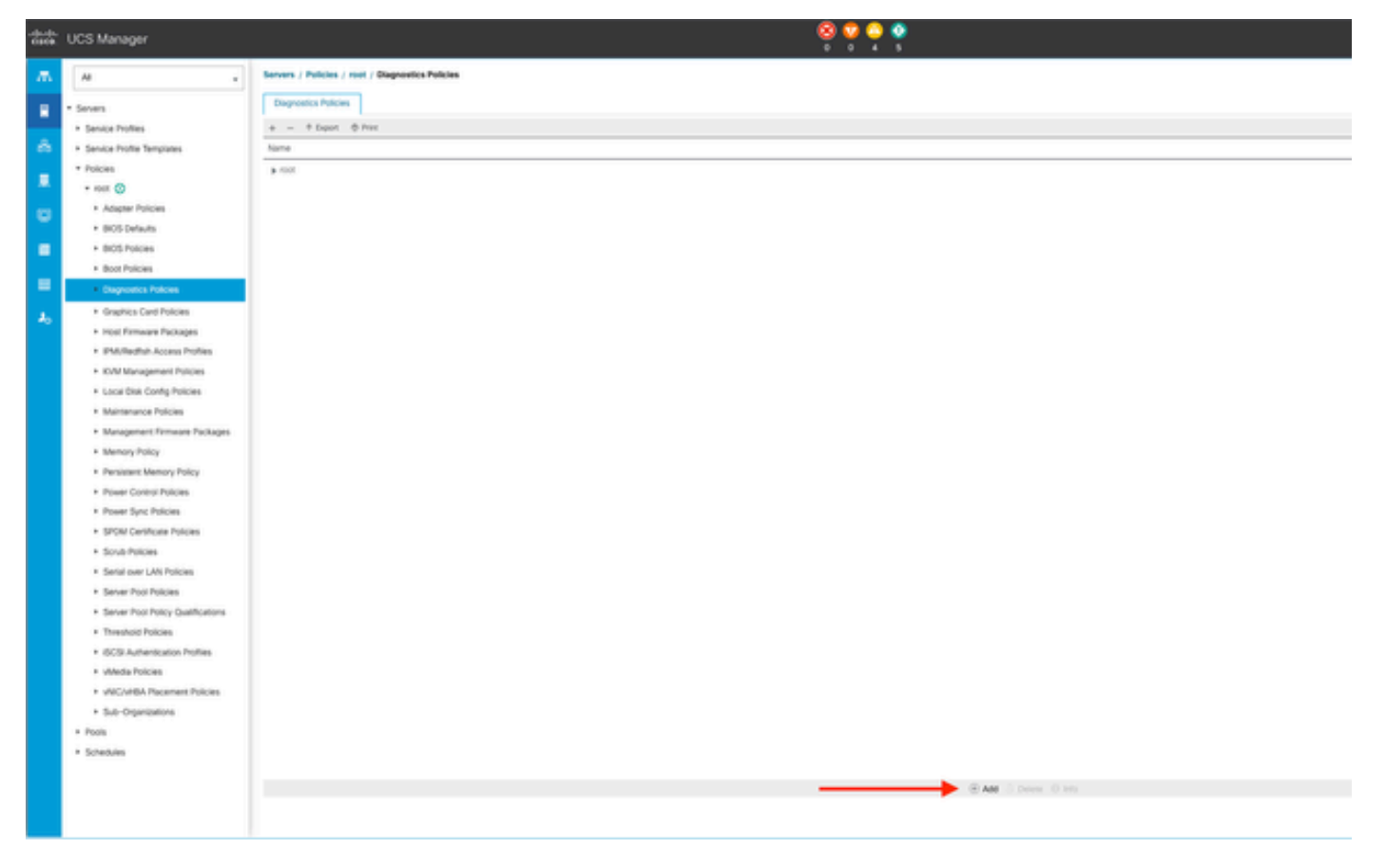

4 Hinzufügen

Geben Sie im neuen Fenster einen Namen für die Diagnoserichtlinie an. Das Feld Description (Beschreibung) ist optional.

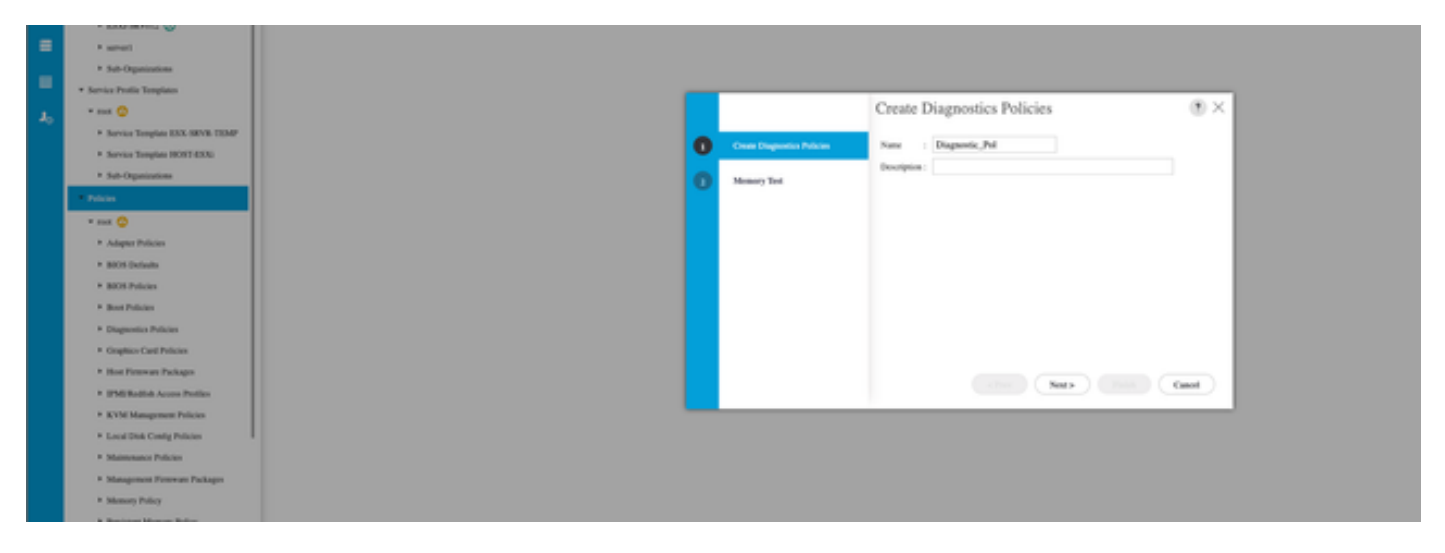

5 Erstellen von Diagnoserichtlinien

Konfigurieren Sie die Details des Speichertests, und klicken Sie dann unten im Fenster auf Hinzufügen.

|   |                             | Create      | Diagnos         | tics Polic   | cies      |          | ? ×     |
|---|-----------------------------|-------------|-----------------|--------------|-----------|----------|---------|
| 0 | Create Diagnostics Policies | Te Advanced | d Filter 🔺 Expo | ort  🖶 Print |           |          | ¢       |
| 0 | Memory Test                 | Order       | CPU Filter      | Loop Count   | Memory C  | Memory S | Pattern |
|   |                             |             |                 | No data      | available |          |         |
|   |                             |             |                 |              |           |          |         |
|   |                             |             |                 |              |           |          |         |
|   |                             |             |                 |              |           |          |         |
|   |                             |             |                 |              |           |          |         |
|   |                             |             |                 |              |           |          |         |
|   |                             |             |                 | $\oplus$ Add | Delete    |          |         |
|   |                             |             | < P             | rev          | ext >     | Finish   | Cancel  |

Füllen Sie die Felder im Popup-Fenster entsprechend Ihren Anforderungen aus:

- Reihenfolge: Definiert die Reihenfolge der Testausführung.
- CPU Filter (CPU-Filter): Wählen Sie diese Option, um sie für alle CPUs oder eine bestimmte CPU zu konfigurieren.
- Schleifenanzahl: Legen Sie die Anzahl der Testwiederholungen fest (mindestens 1, maximal 1.000).
- Memory Chunk Size (Speicherblockgröße): Legen Sie für den Speicherblock den Wert "big chunk" oder "5mb-chunk" fest.
- Memory Size (Speichergröße): Geben Sie die getestete Speichergröße an.
- Muster: Wählen Sie aus Schmetterling-, Killer-, PRBS-, PRBS-adr- oder PRBS-killer-Tests.

|   |                    | Create Diagnostics Policies                                                                                                    | ? >              |
|---|--------------------|----------------------------------------------------------------------------------------------------|------------------|
| 0 | Create Diagnostics | Create Memory Test $? \times$                                                                                                    | ¢                |
| 0 | Memory Test        | Order : 1                                                                                                    | Memory S Pattern |
|   |                    | CPU Filter : P0 P1 Cpus  All Cpus Loop Count : 5 Memory Chunk Size : Big Chunk  Smb Chunk Memory Size (GiB) : all Pattern : Prbs | All Prbs         |
|   |                    | OK Cancel                                                                                                    |                  |
|   |                    | < Prev Maxt >                                                                                                    | Finish Cancel    |

7 Speichertest erstellen

Wenn Sie alle Felder eingeben, klicken Sie auf OK und dann auf Fertig stellen.

|   | Create Diagnostics Policies | Tr Advance | od Eilter 🔺 Evr | ort 🖷 Print |           |          | ð       |
|---|-----------------------------|------------|-----------------|-------------|-----------|----------|---------|
|   | create pragneetter i entree | Order      | CDI LEiltor     | Loop Count  | Memory C  | Mamony S | Pattern |
| 2 | Memory Test                 | Order      | CPO Filter      | Loop Count  | memory c  | Memory S | Pattern |
|   |                             | 1          | All Cpus        | 5           | Big Chunk | All      | Prbs    |
|   |                             |            |                 |             |           |          |         |
|   |                             |            |                 |             |           |          |         |
|   |                             |            |                 |             |           |          |         |
|   |                             |            |                 |             |           |          |         |
|   |                             |            |                 |             |           |          |         |
|   |                             |            |                 |             |           |          |         |
|   |                             |            |                 |             |           |          |         |
|   |                             |            |                 |             |           |          |         |
|   |                             |            |                 | (+) Add     | Delete    |          |         |
|   |                             |            |                 |             |           |          |         |
|   |                             |            |                 | Prev        |           | Finish   | Cancel  |
|   |                             |            |                 | -Tev        | unar y    |          | Galleer |

Weisen Sie die Diagnoserichtlinie anschließend einem Blade-Server, einem integrierten Rack-Server oder allen Servern zu.

Um die Richtlinie einem bestimmten Server zuzuweisen, navigieren Sie zum gewünschten Server, indem Sie auf Equipment (Geräte) und dann auf Chassis (Chassis) zugreifen.

| ж.       | м .                                                    | Equipment / Chassis / C | hassis 1 / Servers / Server 3 |                     |                         |                                                                    |
|----------|--------------------------------------------------------|-------------------------|-------------------------------|---------------------|-------------------------|--------------------------------------------------------------------|
|          | * Equipment                                            | General Inventory       | Virtual Machines Installer    | Firmware CMC Sessio | ns SEL Logis VVI Pathis | Health Diagnostics Faults Events FSM Statistics Temperatures Power |
| *        | Chassis     Chassis 1                                  | Fault Summary           |                               |                     |                         | Physical Display                                                   |
|          | + Fans                                                 | 8                       | <b>V</b>                      | ~                   | 0                       |                                                                    |
|          | PSUs                                                   |                         |                               |                     |                         | THE P                                                              |
| <u> </u> | Seven                                                  | Overall Status : • OK   |                               |                     |                         |                                                                    |
|          | + Server 8 📀                                           | ③ Status Details        |                               |                     |                         |                                                                    |
| -        | Rack-Mourits     Eabric Interconnects                  | Actions                 |                               |                     |                         | PINO PINO PINO PINO PINO PINO PINO PINO                            |
| 30       | <ul> <li>Fabric Interconnect A (primary) O</li> </ul>  | Create Service Profile  |                               |                     |                         |                                                                    |
|          | Fabric Interconnect B (subordinate)     O     Policies |                         |                               |                     |                         |                                                                    |
|          | Port Auto-Discovery Policy                             | Boot Server             |                               |                     |                         | Properties                                                         |

9 Status

Öffnen Sie am oberen Bildschirmrand die Registerkarte Diagnostics (Diagnose).

Gehen Sie zu Diagnoserichtlinien, und wählen Sie die Richtlinie aus dem Dropdown-Menü aus.

| ** | UCS Marager                                                                                                    |                                                                                                    | 9 👷 🗧 😭                                                      |         |                   |
|----|----------------------------------------------------------------------------------------------------|----------------------------------------------------------------------------------------------------|--------------------------------------------------------------|---------|-------------------|
| л. |                                                                                                    | ipipment / Onexis / Onexis 1 / Samen / Samer 3                                                                                                    |                                                              |         |                   |
|    | • (gapmer<br>• Daws<br>• Owens 1 ©<br>• Fars<br>• 10 Moltans<br>• 1914<br>• Severs<br>• Severs 2 ©                                                                                                    | General mentity Mihai Micrites Indukti Firman CMC Season SD, Lipp, VP<br>Bogenetis Roma<br>General Parket<br>State Season<br>File Seaso Rese<br>File Seaso Rese<br>File Seaso Rese<br>File Seaso Rese<br>File Seaso Rese<br>File Season Rese<br>File Season Rese | Tens mem Dopoms fauls Lens 738 Seeks Serper<br>Ministry<br>A | ni Post |                   |
|    | <ul> <li>Rack Hours</li> <li>Fabric Henrysweck</li> <li>Fabric Henrysweck</li> <li>Fabric Henrysweck B (Juliordnum)</li> <li>Fabric Henrysweck B (Juliordnum)</li> <li>Politike</li> <li>Politike</li> <li>Politike</li> </ul> | Sydamatikan<br>G Ter Bant, & her<br>G Ter Type                                                                                                    | Status Decorption<br>No data autoree                         | Send    | Propres Perantage |

10 Diagnose

Klicken Sie auf die Schaltfläche Start, um den Diagnosetest zu starten. Eine Popup-Warnung informiert Sie darüber, dass diese Diagnose einen Neustart des Servers verursacht.

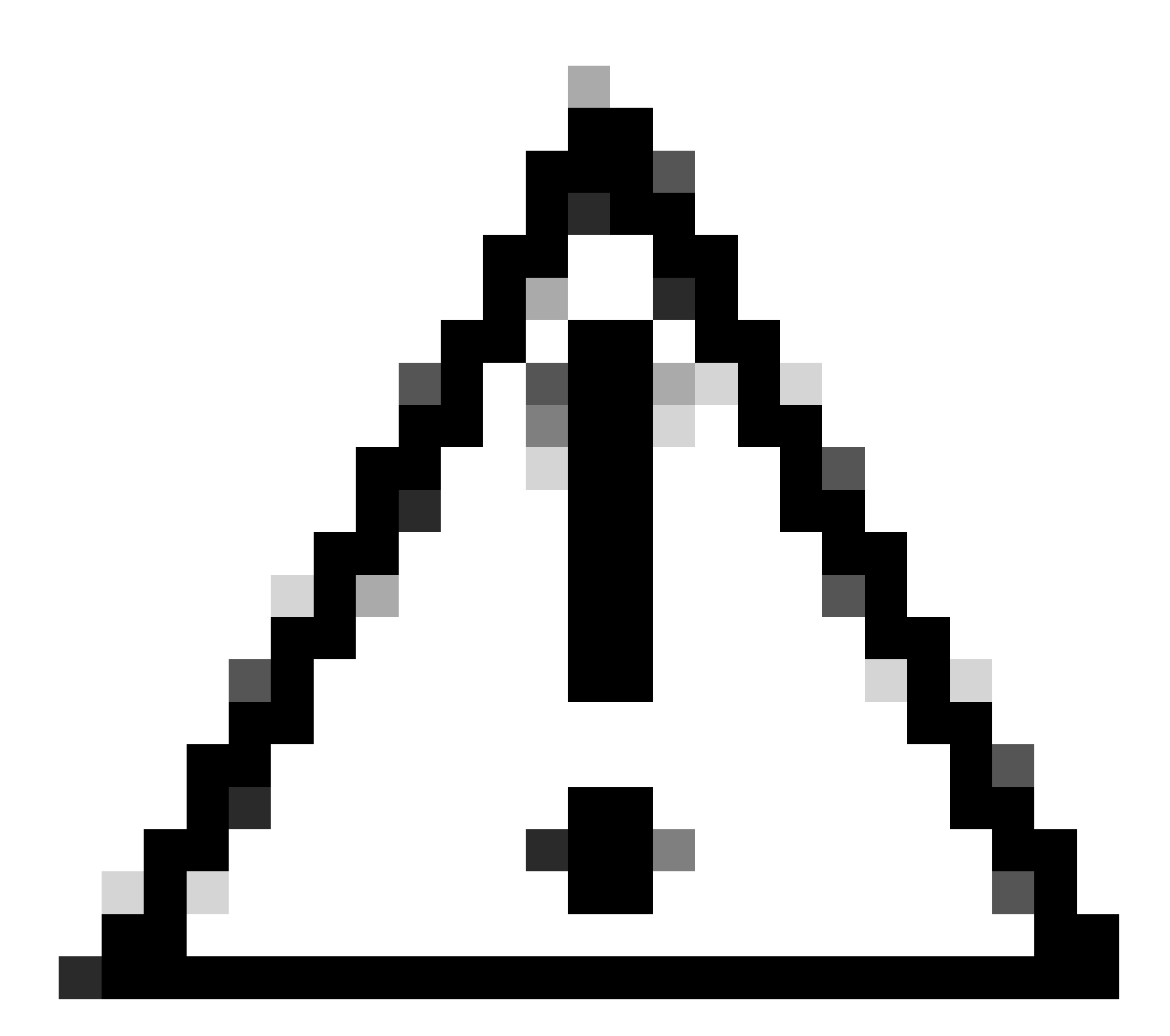

Achtung: Diese Aktivität ist sehr aufdringlich und muss während eines Wartungsfensters durchgeführt werden, während alle Server neu gestartet werden.

Wenn Sie bereit sind, drücken Sie Ja, um fortzufahren, oder Nein, um abzubrechen.

| Diagnostics Server $	imes$       |  |
|----------------------------------|--|
| Are you sure you want to reboot? |  |
| Yes No                           |  |
|                                  |  |

11 Warnung zum Neustart

Unter den Schaltflächen Start und Stopp zeigt eine Statusanzeige die aktuelle Aufgabenbeschreibung und den Gesamtfortschritt an.

Um die Diagnose jederzeit zu beenden, klicken Sie auf Beenden.

| <u> 66</u> | UCS Manager                                                                                                    | 🕺 😨 😂 🕸<br>1 א ג א ג                                                                                                    |
|------------|----------------------------------------------------------------------------------------------------|----------------------------------------------------------------------------------------------------|
| ж.         | н .                                                                                                    | Equipment / Osenin I / Servers / Server 3                                                                                                    |
| •          | Equipment     Oversiti                                                                                                 | General Inventory Virtuel Machines Installed Firmware GMC Sessions SD, Loge VM Paths Health Disposition Faults Events FSM Districts Temperatures Power<br>Disposition Bracks |
|            | Chessis 1      Fans     Collocares                                                                                     | Despresh Palices : Despresh, Jul *                                                                                                    |
| ۰          | + PSUs<br>= Servers                                                                                                    | Constants Dan a la Progress<br>PEM Sont Gence : Dag Setup Wandla Lacal<br>PEM Polyson : Dag Setup Wandla Lacal                                                               |
|            | <ul> <li>Server 3</li> <li>Server 8</li> </ul>                                                                         | Tex Devia Popera: 09                                                                                                    |
|            | Ruck Mourts     Kabric Interconnects                                                                                   | Ty Advessed Filter # Equit                                                                                                    |
|            | Fabric Interconnect III (autoritines)     Fabric Interconnect III (autoritines)     Policies     Policies     Policies | 0 text type boun Decipition Result No dea watable                                                                                                    |
|            |                                                                                                    |                                                                                                    |

12 Fortschrittsbalken

Nach Abschluss der Diagnose wird das Diagnoseergebnis angezeigt.

In diesem Test wurden keine Speicherprobleme gefunden. Wenn das Ergebnis "Fail" (Fehlgeschlagen) zurückgibt, erstellen Sie die Protokolle für den Server, und wenden Sie sich an das TAC.

| Equipment / Chassis / Chassis 1 / Servers / Server 3 |                                |                             |                          |                           |        |
|------------------------------------------------------|--------------------------------|-----------------------------|--------------------------|---------------------------|--------|
| General Inventory Witual Machines Installed          | Firmware CMC Sessions SEL Logs | VE Paths Health Diagnostics | Faults Events FSM States | ics Temperatures Power    |        |
| Diagnostic Status                                    |                                |                             |                          |                           |        |
| Diagnostic Policies : Diagnostic_Pol ·               |                                |                             |                          |                           |        |
| Start Stop                                           |                                |                             |                          |                           |        |
| Operation State : Completed                          |                                |                             |                          |                           |        |
| FSM Status Desor : Nop                               |                                |                             |                          |                           |        |
| FSM Progress :                                       |                                |                             | 100%                     |                           |        |
| Test Overal Progress :                               |                                |                             | 100%                     |                           |        |
| Error Description :                                  |                                |                             |                          |                           |        |
| Diagnostic Result                                    |                                |                             |                          |                           |        |
| 1, Advanced Filter + Export - & Print                |                                |                             |                          |                           |        |
| 0                                                    | Test Type                      | Status                      |                          | Description               | Result |
| 1                                                    | Memory Test Pmem2              | Completied                  |                          | No memory errors detected | Pass   |

13 Gesamtfortschritt

Um eine Diagnose für alle Server auszuführen, rufen Sie Equipment (Geräte) auf, und klicken Sie ganz rechts auf Diagnostics (Diagnose).

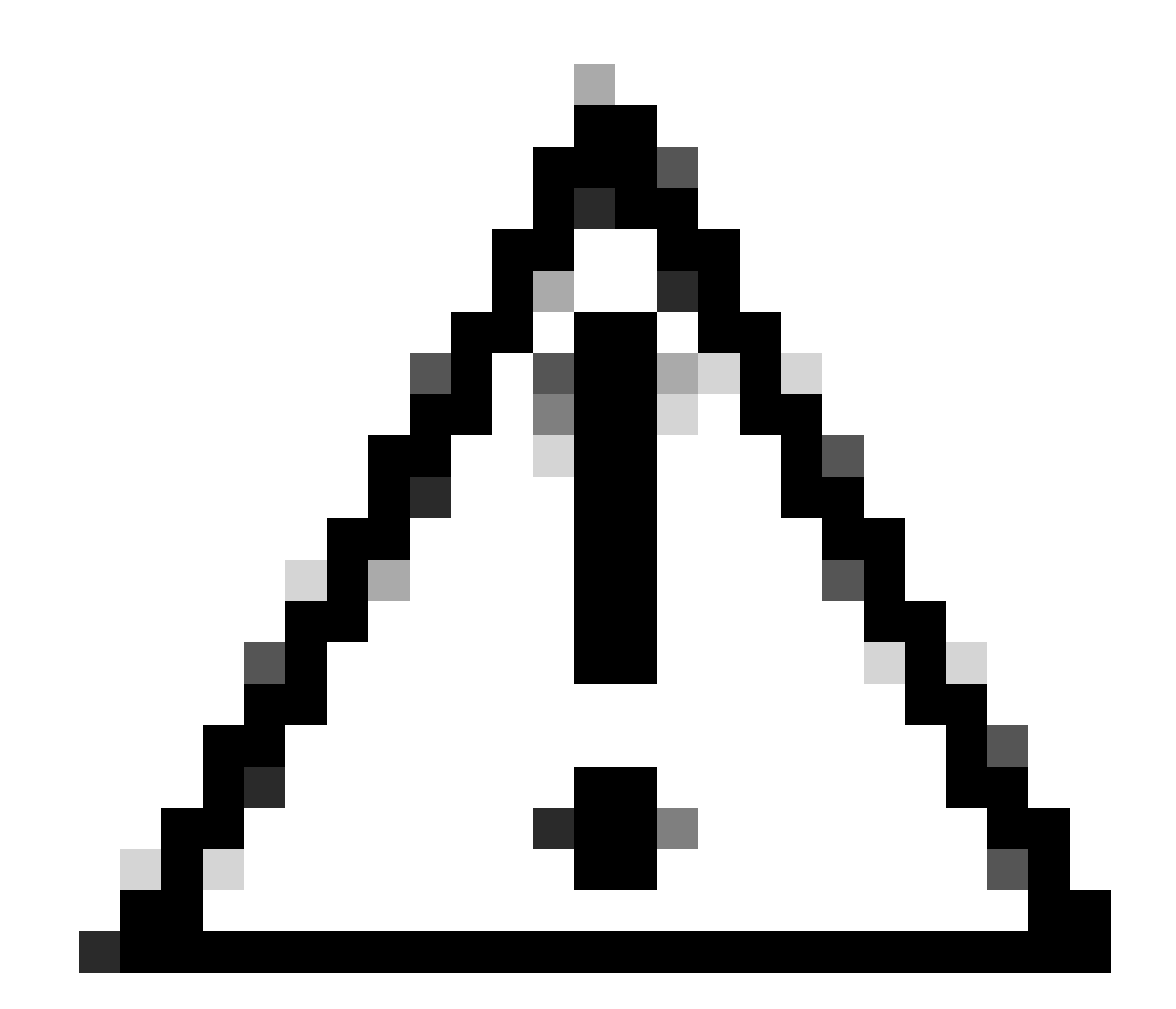

Achtung: Diese Aktivität ist sehr aufdringlich und muss während eines Wartungsfensters durchgeführt werden, während alle Server neu gestartet werden.

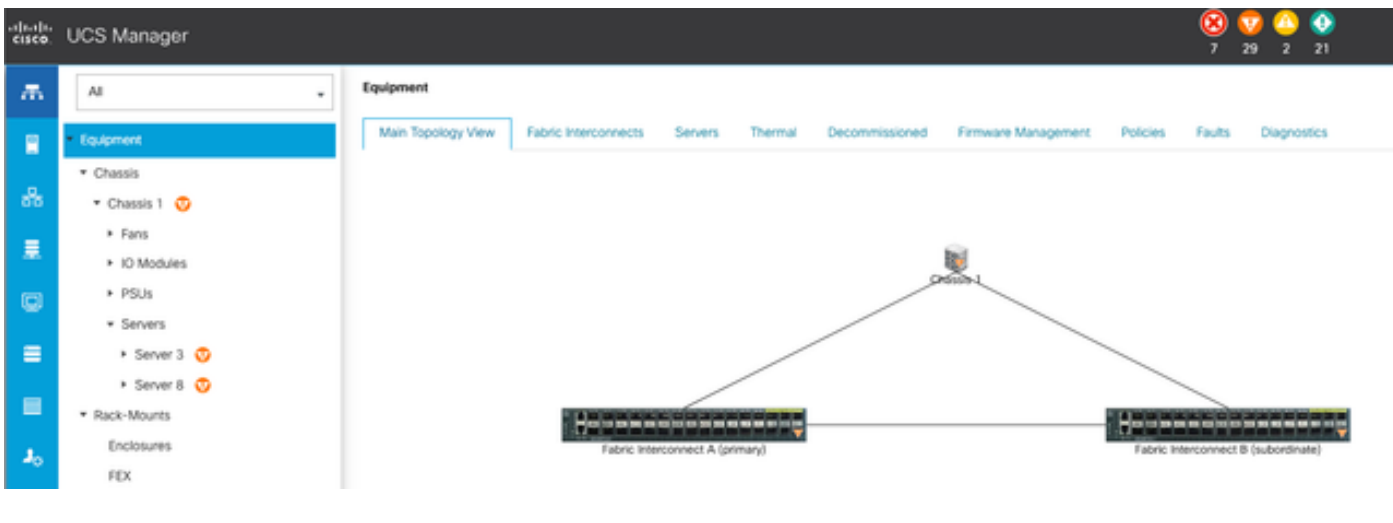

14 Haupttopologie

Daraufhin wird ein neuer Bildschirm geöffnet, in dem Sie Diagnosen für Blade-Server oder Rack-Server ausführen können.

Dieser Prozess ermöglicht die gleichzeitige Ausführung mehrerer Diagnosetests auf Servern mit unterschiedlichen Konfigurationen.

| Equipment                                                                        |                                     |                 |                             |
|----------------------------------------------------------------------------------|-------------------------------------|-----------------|-----------------------------|
| Main Topology Vew Rabric Inseconnects Servers Themai Decommissioned Remains Mark | agement Policies Faults Disgnostics |                 |                             |
| Rade Servers Radi Servers                                                        |                                     |                 |                             |
| Actions                                                                          |                                     |                 |                             |
| Dat                                                                              |                                     |                 |                             |
|                                                                                  |                                     |                 |                             |
| Disprovtic Result                                                                |                                     |                 |                             |
| 15 Advanced Filter + Equivit                                                     |                                     |                 |                             |
| Nane Chaoli D                                                                    | PO                                  | Operation State | Overall Progress Percentage |
| Server 3                                                                         | UC58-8200-M5                        | Completed       | 100                         |
| Server 8 1                                                                       | UC58-8200-M6                        | the             |                             |

15 Blade-Server

Wenn Sie auf Start klicken, wird eine Popup-Warnung angezeigt, die Sie darüber informiert, dass die Server neu gestartet werden.

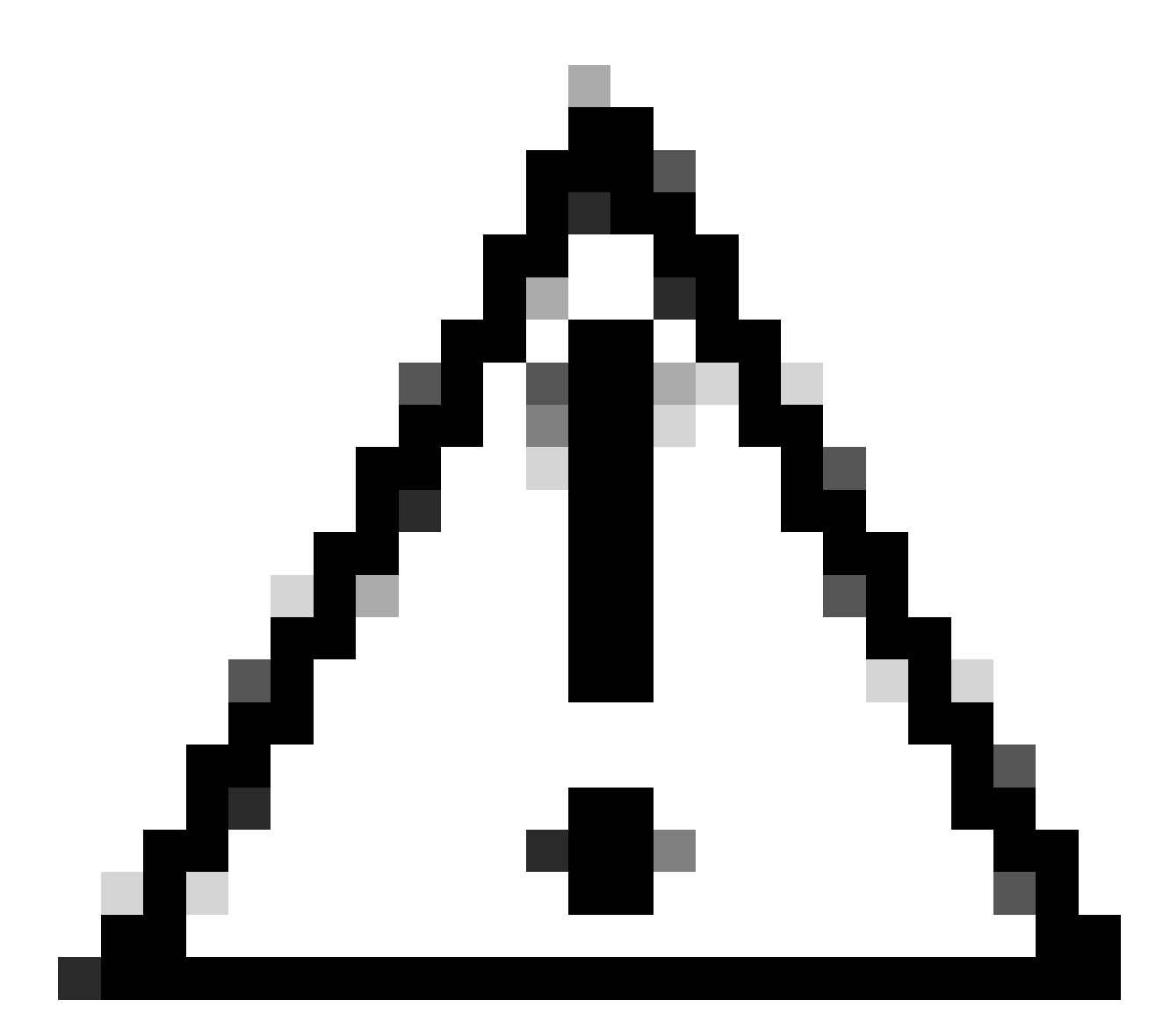

Achtung: Diese Aktivität ist sehr aufdringlich und muss während eines Wartungsfensters durchgeführt werden, während alle Server neu gestartet werden.

Wählen Sie Ja, um den Diagnosetest fortzusetzen, oder Nein, um den Test abzubrechen.

| Maintenance        | All Servers $\times$                                    |
|--------------------|---------------------------------------------------------|
| Are you sure you v | cs will cause reboot on all servers.<br>want to reboot? |
|                    | Yes No                                                  |

16 Wartungswarnung

Nach der Bestätigung des Diagnosetests wird der Fortschritt für mehrere Server in der Spalte Betriebsstatus und in der Spalte Gesamtfortschrittsprozentsatz angezeigt. Diese Spalte gibt den aktuellen Testprozentsatz an.

| Equipment                                |                                                         |                     |                 |                             |
|------------------------------------------|---------------------------------------------------------|---------------------|-----------------|-----------------------------|
| Man Topology Vere - Fabric Interconnects | Servers Thema Decommissioned Pareare Management Policie | s Faults Degrontics |                 |                             |
| Bude Servers Rock Servers                |                                                         |                     |                 |                             |
| Actions                                  |                                                         |                     |                 |                             |
| Start                                    |                                                         |                     |                 |                             |
| true                                     |                                                         |                     |                 |                             |
| Disgraniti Result                        |                                                         |                     |                 |                             |
| 5-Advantation + Equat Print              |                                                         |                     |                 | 0                           |
| None                                     | Dwell 0                                                 | P0                  | Operator State  | Overall Progress Percentage |
| Server 1                                 | 1                                                       | UC68-0000-MS        | a Program       | 4)                          |
| Server 2                                 | 1                                                       | UC88-8200-MS        | it Popea        | 100                         |
| 17 Serverstatus                          |                                                         |                     |                 |                             |
| 5 Advanced Filter # Export @ Print       |                                                         |                     |                 |                             |
| Name                                     | Chesin D                                                | PD                  | Operation State | Overall Progress Percentage |
| Server 1                                 | 1                                                       | UCSB-8200-MS        | Completed       | 100                         |
| Server 2                                 | 1                                                       | UC58-8200-M5        | Completed       | 100                         |

18 Betriebszustand

Doppelklicken Sie auf einen beliebigen Server, um weitere Informationen zu erhalten. Mit dieser Aktion wird das Diagnoseergebnis für den jeweiligen Server geöffnet.

| Equipment / Channis / | Chassis 1 / Servers / | Server 1           |                     |            |              |             |        |        |       |            |                  |       |   |        |  |                     |
|-----------------------|-----------------------|--------------------|---------------------|------------|--------------|-------------|--------|--------|-------|------------|------------------|-------|---|--------|--|---------------------|
| General Inventory     | Virtual Machines      | Installed Firmware | <b>CMC</b> Sessions | SEL Loga W | Frank Health | Diagnostics | Faults | tiers. | FSM : | Statistics | Temperatures     | Power |   |        |  |                     |
| Diagnostic Status     |                       |                    |                     |            |              |             |        |        |       |            |                  |       |   |        |  |                     |
| Disgnostic Policies : | Diagnostic_Pol •      |                    |                     |            |              |             |        |        |       |            |                  |       |   |        |  |                     |
| Blat Stop             |                       |                    |                     |            |              |             |        |        |       |            |                  |       |   |        |  |                     |
| Operation State       | Completed             |                    |                     |            |              |             |        |        |       |            |                  |       |   |        |  |                     |
| FSM Status Descr :    | Nop                   |                    |                     |            |              |             |        |        |       |            |                  |       |   |        |  |                     |
| FSM Progress :        |                       |                    |                     |            |              |             | 100%   |        |       |            |                  |       |   |        |  |                     |
| Test Overall Progress |                       |                    |                     |            |              |             | 100%   |        |       |            |                  |       |   |        |  |                     |
| Error Description :   |                       |                    |                     |            |              |             |        |        |       |            |                  |       |   |        |  |                     |
| Diagnostic Result     |                       |                    |                     |            |              |             |        |        |       |            |                  |       |   |        |  |                     |
| 5-Advanced Filter 8   | Export @ Print        |                    |                     |            |              |             |        |        |       |            |                  |       |   |        |  |                     |
| 0                     |                       | Text 7             | Type .              |            |              | Statun      |        |        |       | Own        | origition        |       |   | Result |  | Progress Percentage |
| 1                     |                       | Martic             | ory Test Preem2     |            | _            | Completed   |        |        |       | No         | memory errors de | ected | - | Pass   |  | 100                 |

19 abgeschlossen

Wenn in der Spalte "Ergebnis" "Fehlgeschlagen" statt "Erfolgreich" angezeigt wird, erstellen Sie ein Ticket beim TAC.

Sammeln Sie die Serverprotokolle oder, falls Intersight verfügbar ist, die Seriennummer des Servers.

Fügen Sie diese Informationen bei, damit unsere Techniker das Problem sofort untersuchen können.

#### Informationen zu dieser Übersetzung

Cisco hat dieses Dokument maschinell übersetzen und von einem menschlichen Übersetzer editieren und korrigieren lassen, um unseren Benutzern auf der ganzen Welt Support-Inhalte in ihrer eigenen Sprache zu bieten. Bitte beachten Sie, dass selbst die beste maschinelle Übersetzung nicht so genau ist wie eine von einem professionellen Übersetzer angefertigte. Cisco Systems, Inc. übernimmt keine Haftung für die Richtigkeit dieser Übersetzungen und empfiehlt, immer das englische Originaldokument (siehe bereitgestellter Link) heranzuziehen.